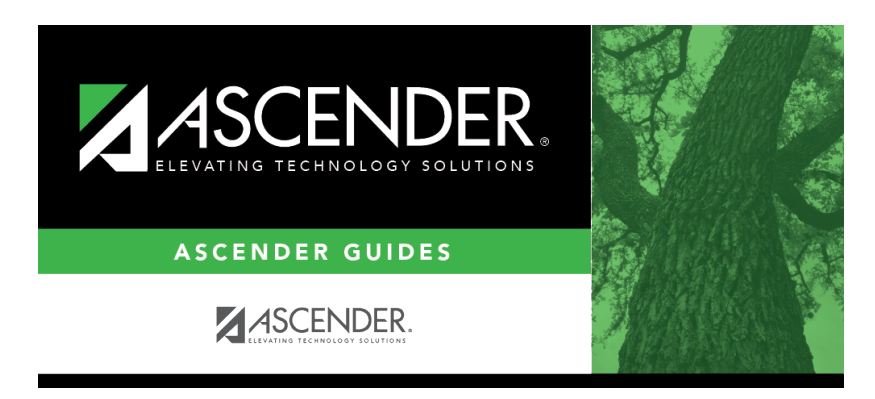

grade\_reporting\_cumulative\_historical\_grade\_averaging\_options\_print\_recalc

i

## **Table of Contents**

The button is only enabled if recalculation was successful. Click to view the report which displays the average(s) resulting from the recalculation. If recalculation was not successful, view the error report.

Review, save, and/or print the reports.

## **Review the report using the following buttons:**

Click **First** to go to the first page of the report.

Click  $\blacktriangleleft$  to go back one page.

Click I to go forward one page.

Click Lest to go to the last page of the report.

## The report can be viewed and saved in various file formats.

Click 🔁 to save and print the report in PDF format.

Click 🗐 to save and print the report in CSV format. (This option is not available for all reports.) When a report is exported to the CSV format, the report headers may not be included.

Click 🖾 to close the report window. Some reports may have a **Close Report**, **Exit**, or **Cancel** button instead.

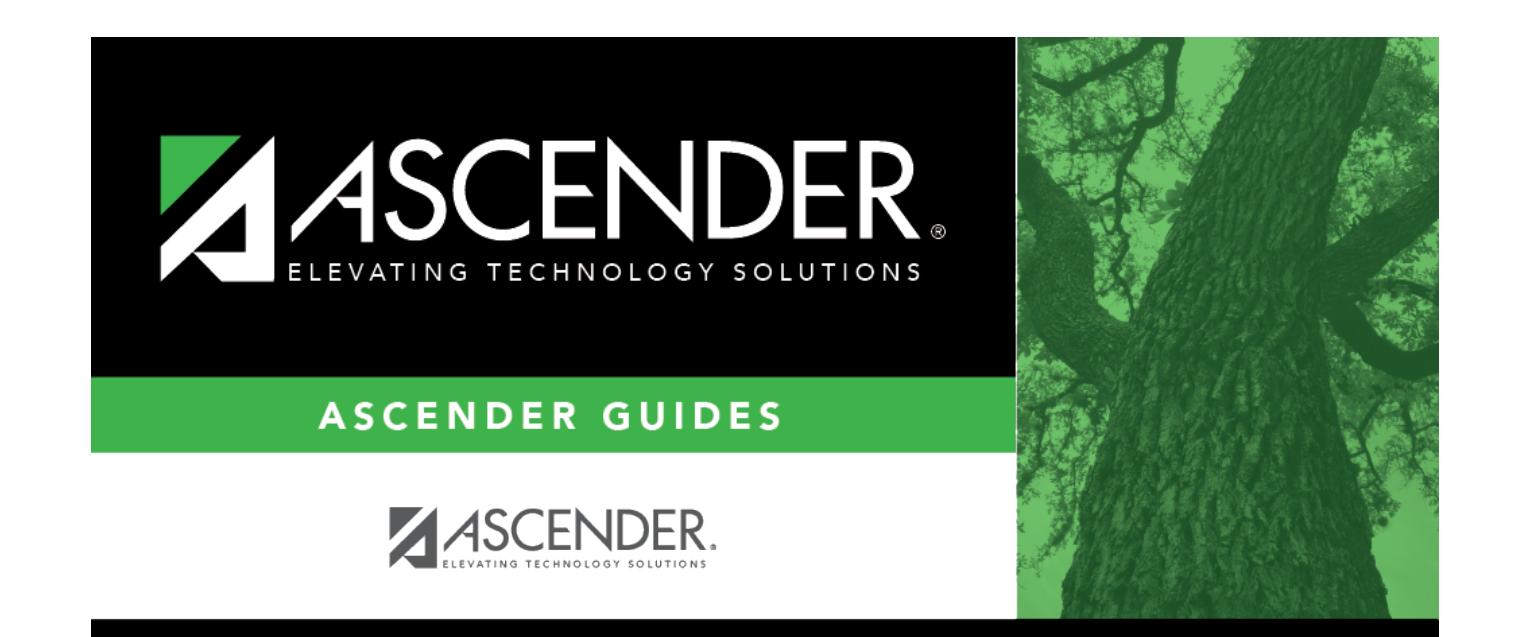

## **Back Cover**